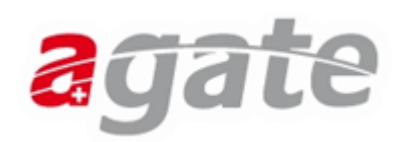

# Enregistrement étape par étape

#### 1. Enregistrement sur le portail agricole Agate

Veuillez saisir l'adresse <u>www.agate.ch</u> dans votre navigateur. La page d'accueil du portail Agate s'affiche.

Cliquez en haut à droite de la fenêtre sur l'inscription <mark>enregistrer ici</mark> pour démarrer l'enregistrement.

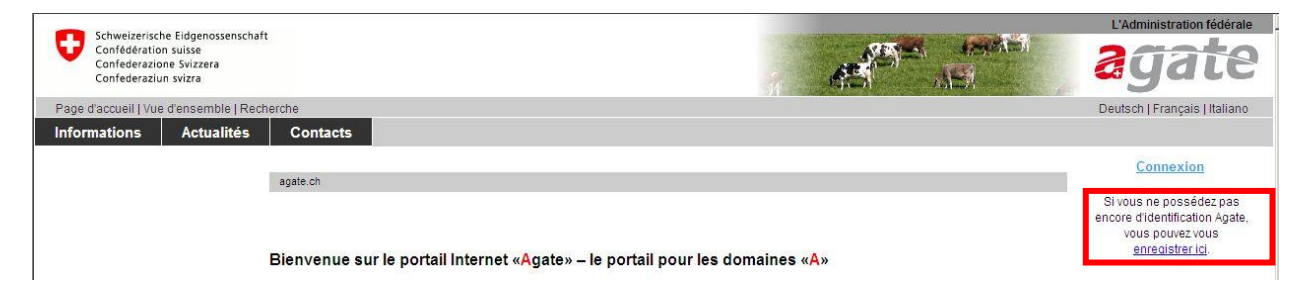

Veuillez saisir vos données. Veillez aux points suivants :

Cliquez sur « oui » dans le dernier champ et saisissez le numéro BDTA uniquement si vous gérez vous-même une exploitation avec un numéro BDTA.

Veuillez impérativement indiquer une adresse e-mail valable (ex. : <u>Jean.Example@bluewin.ch</u>). Votre mot de passe initial est envoyé à cette adresse.

Terminez la procédure en cliquant sur Sauver. Les données d'accès vous sont ensuite envoyées par courriel.

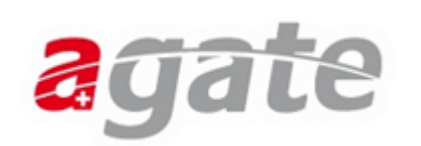

|                                                                            |                                                           | L'Administration fédérale             |
|----------------------------------------------------------------------------|-----------------------------------------------------------|---------------------------------------|
| Confederazione Svizzera<br>Confederazione Svizzera                         |                                                           | agate                                 |
| Page d'accueil   Vue d'ensemble   Recherche                                |                                                           | Deutsch   Français   Italiano         |
| Informations Actualités Contacts                                           |                                                           |                                       |
|                                                                            |                                                           | Connexion                             |
| Administration secteur agricole Informations » Enregistrement » Auto-enreg | istrement                                                 |                                       |
| Paiements directs (Confédération)                                          |                                                           | Si vous ne possédez pas               |
| Relevés cantonaux des données Les champs marques d'un * sont obliga        | itoires.                                                  | vous pouvez vous                      |
| Notifier des animaux Ne répondez par OUI à la dernière                     | question que si vous exploitez vous-même une exploitation | enregistrer ici.                      |
| Contrôles                                                                  | question que or roue explorez roue-memo une explorador    |                                       |
| Économie laitière Prénom *                                                 | lean                                                      | Contact                               |
| Économie fruitière                                                         | Jean                                                      |                                       |
| Flux d'engrais de ferme Nom *                                              | Example                                                   | Agate Helpdesk                        |
| Enregistrement                                                             | Hansieur                                                  |                                       |
| Auto-enregistrement Appenation                                             | Monsieur                                                  | 0848 222 400<br>info@acatabelodeck.cb |
| Formulaire de demande Courriel *                                           | J.Example@bluewin.ch                                      | Mo à Ve. 8:00 à 16:30                 |
| Mot de passe oublié                                                        |                                                           | Formulaire de contact                 |
| Erstlogin auf Agate Confirmer l'adresse courriel *                         | J.Example@bluewin.ch                                      |                                       |
| SuisselD/ AdminPKI Numéro de téléphone (0041311234567                      | 7) 0041211234567                                          |                                       |
| Statut du système                                                          |                                                           |                                       |
| FAQ Portable (0041/91234567)                                               | 0041/91234567                                             |                                       |
| Télécopie (0041311234567)                                                  | 0041860791234567                                          |                                       |
| Adresse (y c. numéro) *                                                    | Echantillon 0                                             |                                       |
| NPA*                                                                       | 0000                                                      |                                       |
| Lieu *                                                                     | Echantillons                                              |                                       |
| Pays *                                                                     | Suisse                                                    |                                       |
| Langue de correspondance                                                   | français 💌                                                |                                       |
| Date de naissance (JJ.MM.AAAA) *                                           | 22.11.1933                                                |                                       |
| Organisation, service                                                      |                                                           |                                       |
| Possédez-vous un numéro d'exploitatio<br>cantonal ou un numéro BDT42       | nf Non 💌                                                  |                                       |
| Sauver                                                                     |                                                           |                                       |

# 2. Confirmation de l'enregistrement

Consultez votre messagerie électronique. Vous y trouverez un courriel avec l'objet « Agate mot de passe initial ». Ce courriel contient les informations nécessaires pour enregistrer définitivement vos données utilisateur. Le plus simple est de copier le mot de passe initial dans le presse-papiers (clic droit avec la souris, copier), de cliquer ensuite sur le lien indiqué et d'ouvrir ainsi à nouveau le portail www.agate.ch. Cliquez sur « Connexion » en haut à droite de la fenêtre de votre navigateur.

| Schweizerisc<br>Confédérati<br>Confederazi<br>Confederazi | the Eidgenossenschaf<br>on suisse<br>one Svizzera<br>un svizra | t            |                                                                                 | L'Administration fédérale                                                                                 |
|-----------------------------------------------------------|----------------------------------------------------------------|--------------|---------------------------------------------------------------------------------|----------------------------------------------------------------------------------------------------|
| Page d'accueil   Vu                                       | e d'ensemble   Red                                             | herche       |                                                                                 | Deutsch   Français   Italiano                                                                             |
| Informations                                              | Actualités                                                     | Contacts     |                                                                                 |                                                                                                    |
|                                                           |                                                                | agate.ch     |                                                                                 | <u>Connexion</u>                                                                                          |
|                                                           |                                                                | Bienvenue su | r le portail Internet « <mark>A</mark> gate» – le portail pour les domaines «A» | Si vous ne possédez pas<br>encore d'identification Agate,<br>vous pouvez vous<br><u>enregistrer ici</u> . |

Dans la nouvelle fenêtre, saisissez le numéro Agate indiqué dans le courriel. Cliquez ensuite dans le champ Mot de passe et copiez le mot de passe (clic droit avec la souris puis coller ou écrivez-le). Cliquez ensuite sur « Envoyer ».

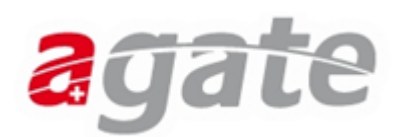

|                                                                                                    |                                 | Administration fédérale admin.ch                                                        |
|----------------------------------------------------------------------------------------------------|---------------------------------|-----------------------------------------------------------------------------------------|
| Schweizerische Eidgenossenschaft<br>Confederation suisse<br>Confederazione Svizzera<br>Confederaziun svizra |                                 | agate                                                                                   |
| Page d'accueil                                                                                              |                                 | Deutsch   Français   Italiano                                                           |
| Numéro Agate                                                                                                |                                 | Contact                                                                                 |
| Mot de passe                                                                                                |                                 | Agate Helpdesk                                                                          |
|                                                                                                    | Envoyer<br>Mot de passe oublié? | 0848 222 400<br>info@aqatehelpdesk.ch<br>Mo à Ve, 8:00 à 16:30<br>Formulaire de contact |

Il vous est ensuite demandé de définir votre propre mot de passe. Pour des raisons de sécurité, le mot de passe doit contenir au moins huit caractères, des lettres en majuscule et en minuscule et un chiffre. Afin d'éviter les fautes de frappe, vous devez saisir deux fois le nouveau mot de passe.

|                                                                                                    |                                                         | Administration fédérale admin.c                                                                          |
|----------------------------------------------------------------------------------------------------|---------------------------------------------------------|----------------------------------------------------------------------------------------------------|
| Schweizerische Eidgenossenschaft<br>Confédération suisse<br>Confederazione Svizzera<br>Confederaziun svizra                                                                                                    |                                                         | agate                                                                                                    |
| age d'accueil                                                                                                    |                                                         | Deutsch   Français   Italian                                                                             |
| Ε                                                                                                    | S Veuillez changer votre mot de passe, s.v.p.           | Contact                                                                                                  |
| <ul> <li>Polices de mot de passe:</li> <li>Le mot de passe doit contenir au moins 8 caractères.</li> <li>Le mot de passe ne peut contenir plus de 30 caractères.</li> <li>Le mot de passe doit contenir au moins 1 chiffres ou caract</li> <li>Le mot de passe doit contenir au moins 1 caractères majus</li> <li>Le mot de passe doit contenir au moins 1 caractères minus</li> <li>Le mot de passe ne peut pas être pris d'un dictionnaire.</li> </ul> |                                                         | Agate Heipdesk<br>0848 222 400<br>info@aqateheipdesk.ch<br>Mo à Ve 8:00 à 16:30<br>Formulaire de contact |
|                                                                                                    | Nouveau mot de passe<br>Répéter mot de passe<br>Envoyer |                                                                                                    |

Confirmez ensuite votre nouveau mot de passe avec Envoyer. Le mot de passe que vous avez défini est désormais valide. Vous êtes maintenant enregistré comme utilisateur du portail <u>www.agate.ch</u>.

## 3. Choisir le rôle de propriétaire

L'étape suivante consiste à installer le programme Microsoft Silverlight 4.0 sur votre PC comme complément de votre logiciel de navigation. Suivant la vitesse de votre connexion, le téléchargement peut durer plus ou moins longtemps, même si la fenêtre d'installation indique 100 %. Une fois enregistré sur votre PC, le programme .exe doit encore être exécuté.

Sur le côté gauche, cliquez sur le menu Trafic des animaux (BDTA) sous Mon Agate. Vous accédez à l'écran «Procédez à l'auto-enregistrement».

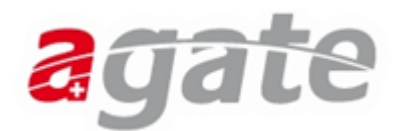

Les données saisies vous concernant apparaissent dans cet écran.

Choisissez ensuite le rôle Propriétaire puis cliquez sur Enregistrer pour vous enregistrer comme propriétaire. Vous êtes alors automatiquement redirigé.

| Schweizerische Eidgenossenschaf<br>Confédération suisse<br>Confederazione Svizzera<br>Confederaziun svizza | ft                 |                                                    |                   |           | L'Administration fédérale |
|----------------------------------------------------------------------------------------------------|--------------------|----------------------------------------------------|-------------------|-----------|---------------------------|
| Page d'accueil   Vue d'ensemble   Rech                                                                     | herche             | Vous êtes identifié comme Example Echantillon      | Fermer la session |           | Sprache   Langue   Lingua |
| Mon Agate Informations                                                                                     | Actualités         | Contacts                                           |                   |           |                           |
|                                                                                                    | D'                 | 1 1                                                |                   |           |                           |
| Configuration                                                                                              | Bienvenue dans le  | domaine protegee d'Agate:                          |                   |           |                           |
|                                                                                                    |                    |                                                    |                   |           |                           |
|                                                                                                    |                    |                                                    |                   |           |                           |
|                                                                                                    |                    |                                                    |                   |           |                           |
| Schweizerische Eidgenossenschaft                                                                           | t                  |                                                    | 1000              |           | L'Administration fédérale |
| Confederazione Svizzera                                                                                    |                    |                                                    |                   | O MARCE   | adate                     |
| Confederazion svizra                                                                                       |                    |                                                    | _                 |           | -3                        |
| Page d'accueil   vue d'ensemble   Rech                                                                     | nerche             | Vous etes identifie comme Example Echantilion      | Fermer la session |           | Sprache   Langue   Lingua |
| Mon Agate Informations                                                                                     | Actualites         | Comacts                                            |                   |           | Trafic des animaux (BDTA) |
|                                                                                                    |                    |                                                    |                   |           |                           |
|                                                                                                    | Agate > Tierverkel | nr                                                 |                   |           |                           |
|                                                                                                    | Compte utilisateur | 3114017                                            | Adresse e-mail    | Beat.Stae | mpfli@Identitas.ch        |
|                                                                                                    | Nom                | Echantillon                                        | Langue            | Allemand  | •                         |
|                                                                                                    | No.                |                                                    | - Congue          | Lenemana  |                           |
|                                                                                                    | Prenom             | Example                                            | Telephone         | 00413199  | 68221                     |
|                                                                                                    | Rue                | Morgenstrasse 129                                  | Année de naissa   | ice       |                           |
|                                                                                                    | NPA                | 3018                                               |                   |           |                           |
|                                                                                                    |                    |                                                    |                   |           |                           |
|                                                                                                    | Lieu               | Bern                                               | Numéro IBAN       |           |                           |
|                                                                                                    | Lieu<br>Rôle       | Bern<br>Propriétaire                               | Numéro IBAN       |           |                           |
|                                                                                                    | Lieu<br>Rôle       | Bern<br>Propriétaire<br>Mandataire                 | Numéro IBAN       |           | Encodetered               |
|                                                                                                    | Lieu<br>Rôle       | Bern<br>Propriétaire<br>Mandataire<br>Propriétaire | Numéro IBAN       |           | Enregistrer               |

Vous êtes presque au but. Vous êtes enregistrés comme propriétaire et pouvez maintenant exécuter des notifications.

## 4. Enregistrement initial d'un cheval

Choisissez « Notifications » -> « Equidés » -> « Enregistrement initial ». Cette fonction s'affiche uniquement si vous avez auparavant choisi le rôle "Propriétaire". Si vous ne disposez pas encore du rôle de propriétaire, attribuez-vous celui-ci en cliquant sur Mon Agate, Trafic des animaux (BDTA) - Personne - Rôle/Exploitation.

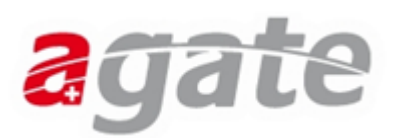

| Page d'accueil I Vue d'ensemble I Bech | archa Vous âtas identifié           | comme Hans Muster Fermer la session       | Prosto Langua Lingur         |
|----------------------------------------|-------------------------------------|-------------------------------------------|------------------------------|
| Page d'accdeir   vue d'ensemble   Rech | arche vous etes identilie           | contine mans muster in rentier to session | Sprache Langue Lingua        |
| Mon Agate Informations                 | Actualités Contacts                 |                                           | Trafic des animaux<br>(BDTA) |
|                                        |                                     |                                           | (6613)                       |
|                                        |                                     |                                           |                              |
| Personne                               | Agate >TVKplus >Notifications >Equi | nes > Enregistrement initial              | Hans Muster   Eigentümer     |
| Actualités                             | Standarddaten Mitgliedschaften      |                                           |                              |
| Boite à messages                       |                                     |                                           |                              |
| Notifications                          | UELN                                |                                           |                              |
| Equines                                | Numéro de la puce électronique      |                                           |                              |
| Enregistrement initial                 |                                     |                                           |                              |
| Naissance                              | Numéro du troupeau                  | 1234567                                   |                              |
| Importation                            | Numéro BDTA                         | 1234565                                   |                              |
| Remise                                 | Numero Born                         | 120,000                                   |                              |
| Acquisition                            | Nom de l'animal                     | Fury von der Weide                        |                              |
| Requetes                               | Data da paiscance                   | 01.02.1002                                |                              |
|                                        | Date de haissance                   | 15                                        |                              |
|                                        | Espèce                              | Cheval 🔹                                  |                              |
|                                        | Sous-espèce                         | Cheval 🔹                                  |                              |
|                                        | Race                                | Achal tekkin 🔹                            |                              |
|                                        | Couleur                             | Fuchs                                     |                              |
|                                        | Sexe                                | Mâle                                      |                              |
|                                        | Castré                              | $\checkmark$                              |                              |
|                                        | Type d'utilisation                  | Animal de rente 🔻                         |                              |
|                                        | Passeport disponible                | $\checkmark$                              |                              |
|                                        |                                     |                                           |                              |
|                                        |                                     |                                           |                              |
|                                        |                                     |                                           |                              |

Enregistrer

Remplissez les champs de saisie pour lesquels vous avez des données à disposition.

Voici une description des champs de saisie.

| UELN = Numéro universel d'identification<br>des équidés | Si votre cheval a déjà reçu un UELN, entrez<br>le n° ici ; si vous n'avez pas d'UELN, la<br>BDTA va en attribuer un automatiquement. |
|---------------------------------------------------------|----------------------------------------------------------------------------------------------------|
| N° de la puce électronique                              | Si l'animal porte une puce, enregistrez le $n^{\circ}$ ici.                                                                          |
| N° du troupeau / Herdbook = N° d'identité<br>d'élevage  | Si l'animal possède un n° herdbook, enregistrez-le ici.                                                                              |
| N° BDTA (sans les points!)                              | N° BDTA de l'écurie où se trouve l'animal.                                                                                           |
| Nom                                                     | Nom de l'animal                                                                                                    |
| Date de naissance                                       | Date de naissance - si vous l'ignorez, faites une estimation.                                                                        |
| Espèce                                                  | Choisissez l'espèce                                                                                                    |
| Sous-espèce                                             | Choisissez la sous-espèce                                                                                                    |
| Race                                                    | Choisissez la race                                                                                                    |
| Couleur                                                 | Définissez la couleur de l'animal                                                                                                    |
| Sexe                                                    | Choisissez le sexe                                                                                                    |
| Castré                                                  | Indiquez si l'étalon a été castré.                                                                                                   |
| Type d'utilisation                                      | Choisissez le type d'utilisation. Animal de                                                                                          |

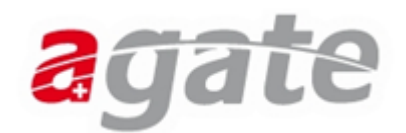

|                      | rente : l'animal peut être abattu et intégré<br>dans la filière alimentaire ; le détenteur de<br>l'animal doit tenir un journal des<br>traitements.<br>Animal de compagnie : l'animal ne peut pas<br>être abattu pour l'alimentation humaine ;<br>aucun journal des traitements ne doit être<br>tenu.<br>Si vous n'êtes pas sûr, choisissez Animal de<br>rente. |
|----------------------|----------------------------------------------------------------------------------------------------|
| Passeport disponible | Si votre animal a déjà reçu un passeport, cochez la case.                                                                                                    |

Confirmez vos données en cliquant sur le bouton « Enregistrer ». Un message de confirmation s'affiche à l'écran.

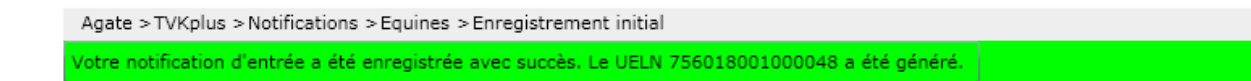

Dans le menu Personne > Mes équidés, vous trouvez tous vos chevaux, y compris les détails pour vérifier si tous les animaux sont correctement enregistrés.

| Personne                       | Agate > TVKplus >   | Personne > Mes équidés                  |                    |             |                           |                           | I    |
|--------------------------------|---------------------|-----------------------------------------|--------------------|-------------|---------------------------|---------------------------|------|
| Gérer les dates de la personne | Equidé actuellement | Equidé actuellement en votre possession |                    |             |                           |                           |      |
| Mandats                        | -                   |                                         |                    |             |                           |                           |      |
| Mes équidés                    |                     |                                         |                    |             |                           |                           |      |
| Rôle / Exploitation            |                     |                                         |                    |             |                           |                           |      |
| Actualités                     | UELN                | Numéro du troupeau                      | Nom de l'animal    | Numéro BDTA | Information sur le site 1 | Information sur le site 2 | Sexe |
| Boite à messages               | 756018001000048     | 1234567                                 | Fury von der Weide | 1234565     |                           |                           | Mâle |
| Notifications                  |                     |                                         |                    |             |                           |                           |      |
| Requêtes                       |                     |                                         |                    |             |                           |                           |      |
|                                |                     |                                         |                    |             |                           |                           |      |

Merci bien pour l'enregistrement!